## 犬山市民総合大学敬道館の電子申請での申し込み方法について

犬山市民総合大学敬道館への電子申請でのお申込みは、次の6ステップと なります。

- 犬山市のホームページ「犬山市民総合大学敬道館」から「犬山市電子 申請・届出システム」へアクセスいただき、「犬山市電子申請・届出シ ステム」から申込
- 2.「犬山市電子申請・届出システム」での申込
- (1) 手続き申込
- (2) 規約に同意
- (3) メールアドレスの登録
- (4) 届いた申込メール「e-あいち:連絡先アドレス確認メール」から ①必要事項と申込講座(②会場での受講、③オンライン受講、④入学 式だけの受講)を入力して申込
- (5)「令和6年度犬山市民総合大学敬道館申し込み完了」というタイトルのメールが届けば、申し込み完了。

1. 犬山市HP 犬山市民総合大学敬道館から申込

| 水と緑と伝統 みんなつながり みんなうる    ・ ・   ・ ・   ・ ・   ・ ・   ・ ・   ・ ・   ・ ・   ・ ・   ・ ・   ・ ・   ・ ・   ・ ・   ・ ・   ・ ・   ・ ・   ・ ・   ・ ・   ・ ・   ・ ・   ・ ・   ・ ・   ・ ・   ・ ・   ・ ・   ・ ・   ・ ・   ・ ・   ・ ・   ・ ・   ・ ・   ・ ・   ・ ・   ・ ・   ・ ・   ・ ・   ・ ・   ・ ・   ・ ・   ・ ・   ・ ・   ・ ・   ・ ・   ・ ・   ・ ・   ・ ・   ・ ・   ・ ・   ・ ・   ・ ・   ・ ・   ・ ・   ・ ・   ・ ・   ・ ・   ・ ・   ・ ・   ・ ・   ・ ・   ・ ・   ・ ・   ・ ・ <th>おう 豊かさ実感都市 犬山</th> <th>▶ <u>文字サイズ・</u><br/>サイト内検索</th> <th>色の変更 🕨 <u>Foreign la</u>r</th> <th>nguage トサイトマッフ<br/>Q 検索の使いた</th> | おう 豊かさ実感都市 犬山                                                       | ▶ <u>文字サイズ・</u><br>サイト内検索   | 色の変更 🕨 <u>Foreign la</u> r | nguage トサイトマッフ<br>Q 検索の使いた |
|----------------------------------------------------------------------------------------------------|---------------------------------------------------------------------|-----------------------------|----------------------------|----------------------------|
| ☆ ホーム                                                                                                    | の情報 子育て情報                                                           | 施設案内                        | 一市政情報                      | 事業者向け情報                    |
| 現在の位置: <u>ホーム</u> > <u>暮らしの</u><br><u>暮らしの情報</u>                                                                                                    | <u>情報 &gt; 学ぶ</u> > <u>生涯学習・公民館</u> ><br>【 <b>犬山市民総合大学敬道</b> 類      | <u>各講座・教室のご案内</u> > 犬山<br>店 | i市民総合大学敬道館                 |                            |
|                                                                                                    |                                                                     | ページ番号:                      | 1000899 更新日(公開             | 記自動表示) 印刷 💼                |
| ▶ <u>生涯学習・公民館</u>                                                                                                    | 令和6年度 犬山市総合大学 动                                                     | 対道館について                     |                            |                            |
| ▶ <u>各講座・教室のご案内</u>                                                                                                    | 「いつでも・どこでも・誰でも<br>大学敬道館を開講します。                                      | 」自ら学ぶことができる生涯等              | 学習の場として、令和6年度              | 度犬山市総合                     |
|                                                                                                    | (2) 電子申込                                                            |                             |                            |                            |
|                                                                                                    | 申込先<br>下のリンク先【市民総合大<br>(外部リンク)】よりお申し                                | 学の電子申請はこちらからお申<br>込みください。   | ョし込みください。(あい               | ち電子申請届出システム)               |
|                                                                                                    | 申込期限<br>4月15日(月曜日)24時ま                                              | ल                           |                            | をクリックしてください。               |
|                                                                                                    | <ul> <li>         市民総合大学の電子申請         <ul> <li></li></ul></li></ul> | 青はこちらからお申し込みくだ              | さい。、あいち電子申請原               | 国出システム) (外部リン              |
|                                                                                                    | 19 インターネット甲し込み                                                      | かわからない場合はごちらへ               | <u>(</u> 手順書) (PDF 3.8MB   | <u>3)</u> [2]              |

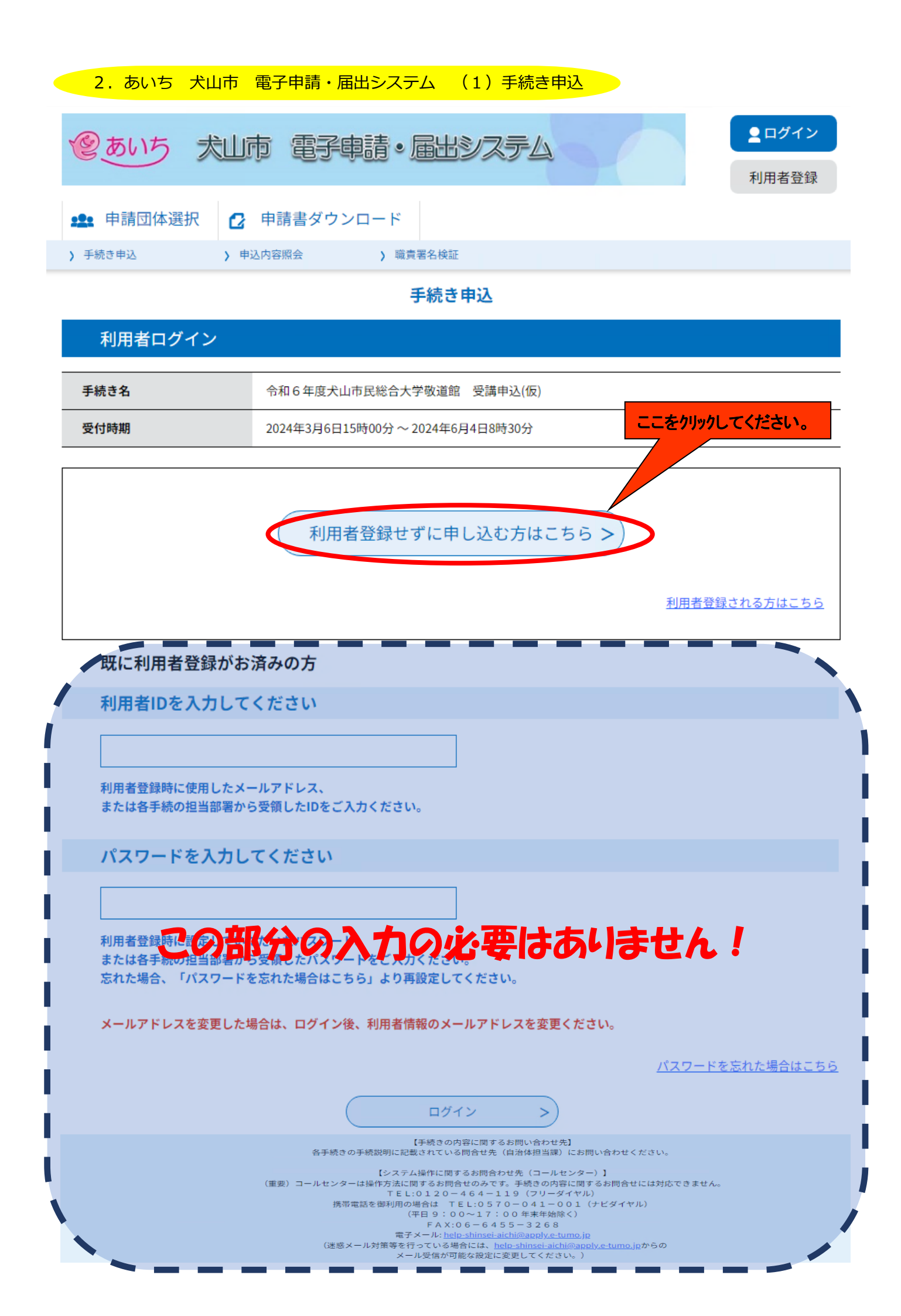

| 2. あいち 犬山市 電子申請・届出システム                                                                                                    | ム(2)規約に同意 |                             |
|----------------------------------------------------------------------------------------------------|-----------|-----------------------------|
| ② あいち 太山市 雷子申請・届                                                                                                    | ポシステム     | <b></b><br><b>■</b><br>ログイン |
|                                                                                                    |           | 利用者登録                       |
| 👥 申請団体選択 🕑 申請書ダウンロード                                                                                                    |           |                             |
| チ続き申込     ・     ・     ・     ・     ・     ・     ・     ・     ・     ・     ・     ・     ・     ・     ・     ・     ・     ・     ・     ・     ・     ・     ・     ・     ・     ・     ・     ・     ・     ・     ・     ・     ・     ・     ・     ・     ・     ・     ・     ・     ・     ・     ・     ・     ・     ・     ・     ・     ・     ・     ・     ・     ・     ・     ・     ・     ・     ・     ・     ・     ・     ・     ・     ・     ・     ・     ・     ・     ・     ・     ・     ・     ・     ・     ・     ・     ・     ・     ・     ・     ・     ・     ・     ・     ・     ・     ・     ・     ・     ・     ・     ・     ・     ・     ・     ・     ・     ・     ・     ・     ・     ・     ・     ・     ・     ・     ・     ・     ・     ・      ・      ・      ・      ・      ・      ・      ・      ・      ・      ・      ・      ・      ・      ・      ・      ・      ・      ・      ・      ・      ・      ・      ・      ・      ・      ・      ・      ・      ・      ・      ・      ・      ・      ・      ・      ・      ・      ・      ・      ・      ・      ・      ・      ・      ・      ・      ・      ・      ・     ・      ・      ・      ・      ・      ・      ・      ・      ・      ・      ・      ・      ・      ・      ・      ・      ・      ・      ・      ・     ・      ・      ・      ・      ・      ・      ・     ・     ・     ・     ・     ・     ・     ・     ・     ・     ・     ・     ・     ・     ・     ・     ・     ・     ・     ・     ・     ・     ・     ・     ・     ・     ・     ・     ・     ・     ・     ・     ・     ・     ・     ・     ・     ・     ・     ・     ・     ・     ・     ・     ・     ・     ・     ・     ・     ・     ・     ・     ・     ・     ・     ・     ・     ・     ・     ・     ・     ・     ・     ・     ・     ・     ・     ・     ・     ・     ・     ・     ・     ・     ・     ・     ・     ・     ・     ・     ・     ・     ・     ・     ・     ・     ・     ・     ・     ・     ・     ・     ・     ・     ・     ・     ・     ・     ・     ・     ・     ・     ・     ・     ・     ・     ・     ・     ・     ・     ・     ・     ・     ・     ・     ・     ・     ・     ・     ・     ・     ・     ・     ・     ・     ・     ・     ・     ・     ・     ・     ・     ・     ・     ・     ・     ・     ・     ・     ・     ・ | 検証        |                             |
| 手統                                                                                                    | き申込       |                             |
| <b>Q 手続き選択をする</b> メールアドレスの確認                                                                                                    | 内容を入力する   | 🔗 申し込みをする                   |

## 手続き説明

この手続きは連絡が取れるメールアドレスの入力が必要です。 下記の内容を必ずお読みください。

| 手続き名   | 令和6年度犬山市民総合大学敬道館 受講申込(仮)                                                                                                    |  |
|--------|----------------------------------------------------------------------------------------------------|--|
| 説明     | 令和6年度犬山市民総合大学敬道館への受講申込ありがとうございます。<br>申込後、受理通知メールが自動で送信されます。<br>迷惑メールに振り分けられていた場合には、メールアドレスを登録願います。<br>4月15日(月)までに申込みされた人のうち、定員を超えた学部については、抽選により決定しま<br>す。<br>決定通知は、5月中旬までに個別に郵送にてご連絡いたします。 |  |
| 受付時期   | 2024年3月6日15時00分~2024年6月4日8時30分                                                                                                    |  |
|        |                                                                                                    |  |
| 問い合わせ先 | 文化推進課                                                                                                    |  |
| 電話番号   | 0568-44-0352                                                                                                    |  |
| FAX番号  | 0568-44-0372                                                                                                    |  |

メールアドレス 070300@city.inuyama.lg.jp

### <利用規約>

|     |                                                                                                    | · · · · · · · · · · · · · · · · · · · |
|-----|----------------------------------------------------------------------------------------------------|---------------------------------------|
|     | あいち電子申請・届出システム利用規約                                                                                                    |                                       |
|     | 1 目的<br>この規約は、あいち電子申請・届出システム(以下「本システム」という。)を利用して愛知県(議会、執行機関、公営企業管理者、病院事<br>業管理者、県警察本部(警察署を含む。)若しくはこれらに置かれる機関。)又は、愛知県内市町村(名古屋市を除く。)(以下「県内市町<br>村」という。)にインターネットを通じて申請・届出を行うために必要な事項について定めたものです。 |                                       |
|     | 2 運営<br>本システムは、愛知県及び県内市町村が共同設立したあいち電子自治体推進協議会(以下「協議会」という。)が運営します。                                                                                                    |                                       |
|     | 3 利用上の注意<br>本システムの利用者(以下「利用者」という。)は、この規約に同意していただくことが必要です。このことを前提に、協議会は本システムのサービスを提供します。                                                                                                    | -                                     |
| 「同意 | 【する」ボタンをクリックすることにより、この説明に同意いただけたものとみなします。                                                                                                    |                                       |

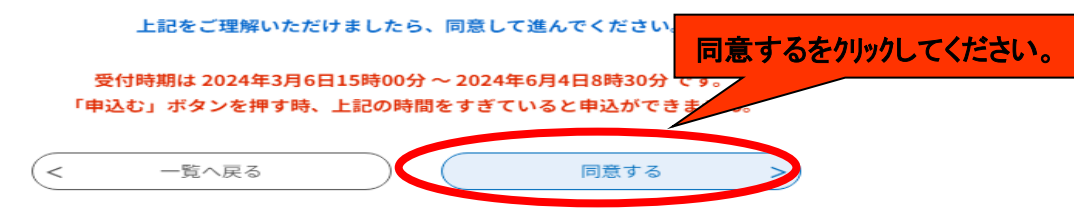

| 2.あいち 犬山市 電子申請・届出システム (3)メールアドレスの登録                           |                                              |
|---------------------------------------------------------------|----------------------------------------------|
| ② あいち 犬山市 電子申請・届出システム                                         | <ul><li><b>ユ</b>ログイン</li><li>利用者登録</li></ul> |
| 申請団体選択     ・申請書ダウンロード       > 手続き申込     > 申込内容照会     > 職責署名検証 |                                              |
| 手続き申込                                                         |                                              |
| Q 手続き選択をする         メールアドレスの確認                                 | 申し込みをする                                      |
|                                                               |                                              |

#### 令和6年度犬山市民総合大学敬道館 受講申込(仮)

| 連絡がとれるメールアドレスを入力してください。 | •                                                          |
|-------------------------|------------------------------------------------------------|
| 入力いただいたメールアドレスに申込画面のURL | を記載したメールを送信します。                                            |
| 記載されているURLにアクセスし、残りの情報を | 入力して登録を完了させてください。                                          |
| なお、迷惑メール対策等を行っている場合には、  | 「city-inuyama-aichi@apply.e-tumo.jp」からのメール受信が可能な設定に変更してくださ |
| い。                      |                                                            |
| 上記の対策を行っても、申込画面のURLを記載し | たメールが送信されてこない場合には、別のメールアドレスを使用して申込を行ってください。                |
| また、送信元のメールアドレスに返信しても問い  | 合わせには対応できません。                                              |
| 携帯電話のメールでは、初期設定でURLリンク付 | きメールを拒否する設定をされている場合がございますので、その場合も同様にメール受信が可                |
| 能な設定に変更してください。          |                                                            |

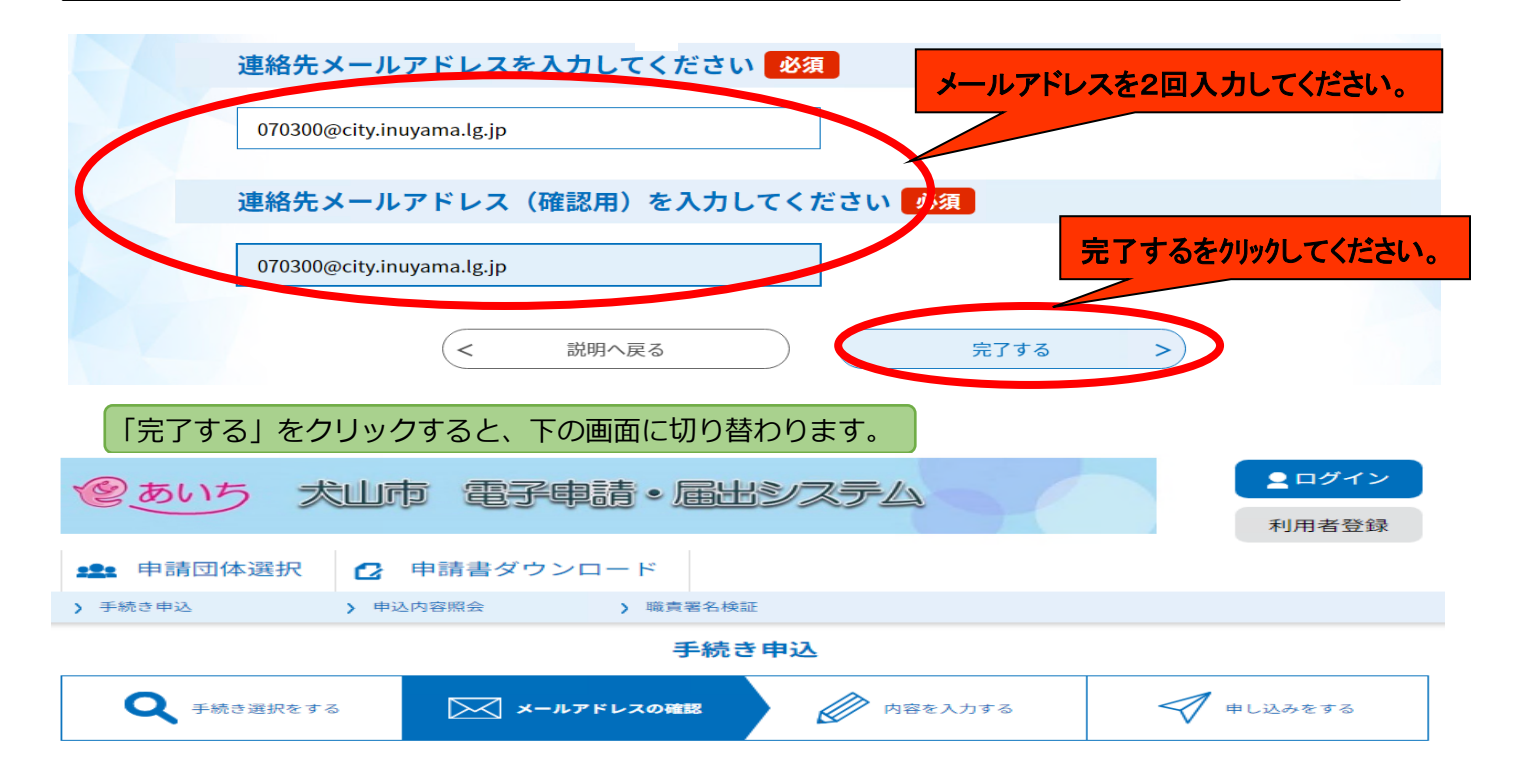

#### メール送信完了

令和6年度犬山市民総合大学敬道館 受講申込(仮)

| メールを送信しました。<br>受信したメールに記載されているURLにアクセスして、残りの情報を入力してください。<br>申込画面に進めるのはメールを送信してから24時間以内です。<br>この時間を過ぎた場合はメールアドレスの入力からやり直してください。 |  |
|----------------------------------------------------------------------------------------------------|--|
| (< 一覧へ戻る)                                                                                                    |  |

【手続きの内容に関するお問い合わせ先】 各手続きの手続説明に載されている問合せ先(自治体担当課)にお問い合わせください。 【システム操作に関するお問合わせ先(コールセンター)】 (重要)コールセンターは操作方法に関するお問合せのみです。手続きの内容に関するお問合せには対応できません。 TEL:0120-464-119(フリーダイヤル) 携帯電話を個利用の場合は TEL:0570-0041-001(ナビダイヤル) (平日9:00-17:00年末年始除く) FAX:06-6455-3268 電子メール: help-shinsei-aichi@apply.e-tumo.jp (迷惑メール対策等を行っている場合には、help-shinsei-aichi@apply.e-tumo.jpからの メール受信が可能な設定に変更してください。)

## 下記タイトルのメールが届くので、メール文中の URL をクリックすると再び「あいち電子システム」につながります。

| ■ e = ∞        | いち:連絡先アドレス                                                                                                    | 確認メール                              |                                            |                          |
|----------------|----------------------------------------------------------------------------------------------------|------------------------------------|--------------------------------------------|--------------------------|
| 送信日時           | 2024年03月06日 (水) 15:3                                                                                              | 3:14                               |                                            |                          |
| 重要度            | 通常                                                                                                    | サイズ                                | 2.5 kB                                     |                          |
| 差出人            | <denshi-shinsei@e-tumo-< td=""><td>nail.bizplat.asp.lgwan.jp&gt;</td><td></td><td></td></denshi-shinsei@e-tumo-<> | nail.bizplat.asp.lgwan.jp>         |                                            |                          |
| То             | 070300@city.inuyama.lg.j                                                                                          | )                                  |                                            |                          |
| あいち電子          | 申請・届出システム                                                                                                    |                                    |                                            |                          |
| 手続き名:          |                                                                                                    |                                    |                                            |                          |
| 令和6年[          | 夏犬山市民総合大学敬道館 受調                                                                                                   | 蕭申込(仮)                             |                                            | ペンホカリッカー アノセマン           |
| の申込画面          | へのURLをお届けします。                                                                                                    |                                    |                                            | かをりりりしていてい。              |
|                |                                                                                                    |                                    |                                            |                          |
| ♦/נער.         | スマートフォンはこちらから                                                                                                    |                                    | -                                          |                          |
| https://ww     | ww.shinsei.e-aichi.jp/city-i                                                                                      | nuyama-aichi-u/offer/completeSendl | 1ail_gotoOffer?completeSendMailForm.templa | ateSeq=94022#=0&t=170970 |
| 0794142&       | user = 070300%40City.INUy                                                                                         | mma.ng.jpαnu-34092030a0D8a020029   | 17 av313dD213d                             |                          |
|                |                                                                                                    |                                    |                                            |                          |
| 2              | 2. あいち 犬山市                                                                                                    | 5 電子申請・届出シスラ                       | ム (4)必要事項と申込項                              | 目の入力                     |
|                |                                                                                                    |                                    |                                            |                          |
| @ to           | いち 太山市                                                                                                    | 市雷子申請・届                            | 出システム                                      | <b> ■</b> ログイン           |
|                |                                                                                                    |                                    | Benga                                      | 利用者登録                    |
| -              |                                                                                                    |                                    |                                            |                          |
|                | 請団体選択 🖸                                                                                                    | 甲請書ダウンロード                          |                                            |                          |
| 手続き申           | 这 > 申认                                                                                                    | 内容照会 > 職責署名                        | 5検証                                        |                          |
|                |                                                                                                    | 手術                                 | 売き申込                                       |                          |
| Q              | 手続き選択をする                                                                                                    | メールアドレスの確認                         | 内容を入力する                                    | 🔷 申し込みをする                |
|                |                                                                                                    |                                    |                                            |                          |
|                |                                                                                                    |                                    |                                            |                          |
| 申议             | <u>ኦ</u>                                                                                                    |                                    |                                            |                          |
|                |                                                                                                    |                                    |                                            |                          |
| 298 <b>+</b> D | 中の手续ま々・今初にく                                                                                                    |                                    | 業由に (マペー)                                  |                          |
| 进升             | 中の子称さる・ 7410-                                                                                                    | F度入山巾氏秘古入子敬道語 支                    | <b>神中还(</b> 713)                           | 問合せ先 +開く                 |
|                |                                                                                                    |                                    |                                            |                          |
|                |                                                                                                    |                                    | <ol> <li>1 必要事項の入</li> </ol>               | <b>7</b>                 |
| 申論             | 入者氏名 必須                                                                                                    |                                    |                                            |                          |
| 申込             | 者の氏名を入力してくた                                                                                                    | ごさい。                               |                                            |                          |
| E. :           | 犬山                                                                                                    | 名:太郎                               |                                            |                          |
|                |                                                                                                    |                                    | ]                                          |                          |
| יכ             | リガナ                                                                                                    |                                    |                                            |                          |
|                | ガナを入力してください                                                                                                    | \<br>\                             |                                            |                          |
| -              |                                                                                                    |                                    |                                            |                          |
| 氏              | イヌヤマ                                                                                                    | 名 タロウ                              |                                            |                          |
| 性的             | \$1]                                                                                                    |                                    |                                            |                          |
| (11)           |                                                                                                    |                                    |                                            |                          |
| 11年別           | を入力してくたさい                                                                                                    |                                    |                                            |                          |
| 0              | 男性                                                                                                    |                                    |                                            |                          |
|                |                                                                                                    |                                    |                                            |                          |

選択解除 年齢 年齢を入力してください 歳 61 郵便番号 郵便番号を入力してください 郵便番号 住所検索 4840081 住所 住所を入力してください 住所 犬山市大字犬山字東畑36 電話番号 日中つながりやすい電話番号を入力してください。 電話番号 0568-44-0353 会場での受講を希望する講座にチェックを入れてください。複数選択可です。 (2) 会場での受講 一般教養学部 教養講座 🧹 申込む 一般教養学部 博物館講座 講座は同じ内容で2日間実施します。希望日を選択してお申し込みください。 10月5日(土) ○ 10月19日(土) 選択解除 文学部 🔽 申込む 歴史文化学部1.文化遺産学科「犬山の祭りを学ぶ」 🔽 申込む 歴史文化学部2.文化遺産学科「小牧・長久手の戦いと地元に刻まれた伝承」 🔽 申込む 環境学部 🗸 申込む 健康学部 🔽 申込む スポーツ学部

🗸 申込む

グローカル学部

🔽 申込む

| 入学式記念講演だけを希望される方の受講申込です | 0 |
|-------------------------|---|
|                         |   |

| <ul> <li>入学式記念講演だけの受講は有料(大人1人1,000円、高校生以下500円)となります。こちらでお申し込み後、当日会場にて受講料をお支払いください。</li> <li>R6年度市民総合大学受講生は、無料で受講できます。申し込みの必要もありません。</li> <li>入学式記念講演のほかにも、卒業式記念講演・公開講座は、各学部の講座を受講されていなくても、単独で受講できます。卒業式記念講演・公開講座の受講申込は、後日広報もしくは市HPにてご案内します。</li> </ul>                                                                                                    |
|----------------------------------------------------------------------------------------------------|
| 入学式記念講演                                                                                                    |
|                                                                                                    |
| <ul> <li>会場受講(大人1人:1,000円)</li> <li>会提冊課(ナ人2人:2,000円)</li> </ul>                                                                                                    |
| <ul> <li>→ 云場支講 (大人2人・2,000円)</li> <li>→ 会場受講 (大人1人高校生以下1人:1,500円)</li> </ul>                                                                                                    |
| ○ 会場受講(高校生以下2人:1,000円)                                                                                                    |
| 会場受講(高校生以下1人:500円)                                                                                                    |
| 選択解除                                                                                                    |
| オンライン配信を希望する講座にチェックを入れてください。複数選択可です。                                                                                                    |
| <ul> <li>○R6年度市民総合大学のいずれかの講座を受講され、オンライン配信を希望される方は、</li> <li>無料で視聴できます。こちらからお申込みください。</li> <li>○お試し配信は、どなたでも無料で受講できます。</li> <li>○オンライン配信で受講される場合は、資料の配布はありません。</li> <li>○申し込み後、おおむね講座の2週間前までに視聴用URLをメール配信します。</li> <li>○PC、スマホの設定によっては、迷惑メールに振り分けられる場合があります。2週間前になっても、URLを記した受講メールが届かない場合には、迷惑メールフォルダに振り分けられていないか確認のうえ、連絡願います。</li> </ul>                                                                                                    |
|                                                                                                    |
| ▼ オンライン配信を申込む                                                                                                    |
| 卒業式 オンライン配信                                                                                                    |
| ✔ オンライン配信を申込む                                                                                                    |
| お試し配信 環境学部「"地球沸騰化"時代への突入 最も注意すべきことは?」                                                                                                    |
| オンライン配信を申込む     確認へ進むを     パックしてください。                                                                                                    |
| 確認へ進む >                                                                                                    |
| 入力中のテータを一時保存・読み込み<br>【申込データー時保存、再読込み時の注意事項】<br>・添付ファイルは一時保存されません。再読込み後は、必要に応じて、ファイルを添付し直してください。<br>・パソコンに一時保存した申込データはパソコンで問題・加筆・修正することはできません。<br>・システムに読むするういは、「お」のない、「お」のないので、「お」のないので、「お」のないので、「お」のない」で、「お」のないので、「お」のないので、「お」のないので、「お」のないので、「お」のないので、「お」のないので、「お」のないので、「お」のないので、「お」のないので、「お」のないので、「お」のないので、「お」のないので、「お」のないので、「お」のないので、「ま」のないので、「お」のないので、「ま」のないので、「お」のないので、「お」のないので、「ま」のないので、「お」のないので、「ま」のないので、「お」のないので、「お」のないので、「お」のないので、「お」のないので、「お」のないので、「お」のないので、「お」のないので、「お」のないので、「お」のないので、「お」のないので、「」、「」、「」、」のないので、「」、「」、「」、」、「」、「」、「」、「」、「」、「」、「」、「」、」、「」、「 |
| ※入力中の申込データをパソコンに一時保存します。 ※一時保存した申込データを再度読み込みます。                                                                                                    |
| ▲ 入力中のデータを保存する ▲ 保存データの読み込み                                                                                                    |
| 【手続きの内容に関するお問い合わせ先】                                                                                                    |
| 各手続きの手続説明に記載されている問合せ先(自治体担当課)にお問い合わせください。<br>【システム操作に関するお問合わせ先(コールセンター)】<br>(重要)コールセンターは操作方法に関するお問合せのみです。手続きの内容に関するお問合せには対応できません。<br>FEL:0120-464-119(フリーダイヤル)<br>携帯電話を御利用の場合は FEL:0570-041-001(ナビダイヤル)<br>(平日 9:00~17:00 年末年始除く)<br>FAX:06-6455-3268<br>電子メール: help-shinsei-aichi@apply.e-tumo.jp<br>(迷惑メール対策等を行っている場合には、help-shinsei-aichi@apply.e-tumo.jp<br>がのの場合には、help-shinsei-aichi@apply.e-tumo.jp                                                                                                    |

| 「確認へ進む」をクリックすると、確認後に申込画面に切り替わります。 |                 |           |                                                  |  |
|-----------------------------------|-----------------|-----------|--------------------------------------------------|--|
| (愛あいち 太山)                         | ち 電子車請・届出       | システム      | <b></b><br><b></b><br><b>□</b><br><i>ガ</i><br>イン |  |
|                                   |                 |           | 利用者登録                                            |  |
| <b>***</b> 申請団体選択 🕑               | 申請書ダウンロード       |           |                                                  |  |
| > 手続き申込 > 申込                      | > 内容照会 > 職責署名検討 | ā.        |                                                  |  |
|                                   | 手続き             | き申込       |                                                  |  |
| ♀ 手続き選択をする                        | メールアドレスの確認      | ● 内容を入力する | 💎 申し込みをする                                        |  |

申込確認

### まだ申込みは完了していません。

※下記内容でよろしければ「申込む」ボタンを、修正する場合は「入力へ戻る」ボタンを押してください。 令和6年度犬山市民総合大学敬道館 受講申込(予行)

| 申込者氏名                                                                                                    | 犬山太郎                               |  |
|----------------------------------------------------------------------------------------------------|------------------------------------|--|
| フリガナ                                                                                                    | イヌヤマタロウ                            |  |
| 性別                                                                                                    | 男性                                 |  |
| 年齢                                                                                                    | 61歲                                |  |
| 郵便番号                                                                                                    | 484-0081                           |  |
| 住所                                                                                                    | 犬山市大字犬山字東畑36                       |  |
| 電話番号                                                                                                    | 0568-44-0353                       |  |
| 会場での受講を希望                                                                                                    | <b>する講座にチェックを入れてください。複数選択可です。</b>  |  |
| 一般教養学部教養講座                                                                                                    | 申込む                                |  |
| 一般教養学部博物館講座                                                                                                    | 10月5日(土)                           |  |
| 文学部                                                                                                    | 申込む                                |  |
| 歴史文化学部1.文化遺産学<br>科「犬山の祭りを学ぶ」                                                                                                    | 申込む                                |  |
| 歴史文化学部2.文化遺産学<br>科「小牧・長久手の戦いと地<br>元に刻まれた伝承」                                                                                                    | 申込む                                |  |
| 環境学部                                                                                                    | 申込む                                |  |
| 健康学部                                                                                                    | 申込む                                |  |
| スポーツ学部                                                                                                    | 申込む                                |  |
| グローカル学部                                                                                                    | 申込む                                |  |
| 入学式記念講演だけ                                                                                                    | やを希望される方の受講申込です。                   |  |
| 入学式記念講演                                                                                                    | 会場受講(大人1人:1,000円)                  |  |
| オンライン配信を希                                                                                                    | 望する講座にチェックを入れてください。複数選択可です。        |  |
| 公開講座 オンライン配信                                                                                                    | オンライン配信を申込む                        |  |
| 卒業式 オンライン配信                                                                                                    | オンライン配信を申込む                        |  |
| お試し配信 環境学部「"地<br>球沸騰化"時代への突入 最<br>も注意すべきことは?」                                                                                                    | オンライン配信を申込む <b>申込むを外かりつしてください。</b> |  |
| <                                                                                                    | 入力へ戻る 申込む >                        |  |
| 【手続きの内容に関するお問い合わせ先】<br>各手続きの手続説明に記載されている問合せ先(自治体担当課)にお問い合わせください。<br>【システム操作に関するお問合わせ先(コールセンター)】<br>(重要) コールセンターは操作方法に関するお問合せのみです。手続きの内容に関するお問合せには対応できません。<br>T E L: 0 1 2 0 - 4 6 4 - 1 1 9(フリーダイヤル)<br>携帯電話を御利用の場合は T E L: 0 5 7 0 - 0 4 1 - 0 0 1(ナビダイヤル)<br>(平日 9:00~17:00 年末年始除く)<br>F A X:0 6 - 6 4 5 5 - 3 2 6 8<br>電子メール: help-shinsei-aichi@apply.e-tumo.jp<br>(迷惑メール対策等を行っている場合には、help-shinsei-aichi@apply.e-tumo.jpからの |                                    |  |

### 「申込む」をクリックすると、画面が切り替わります。

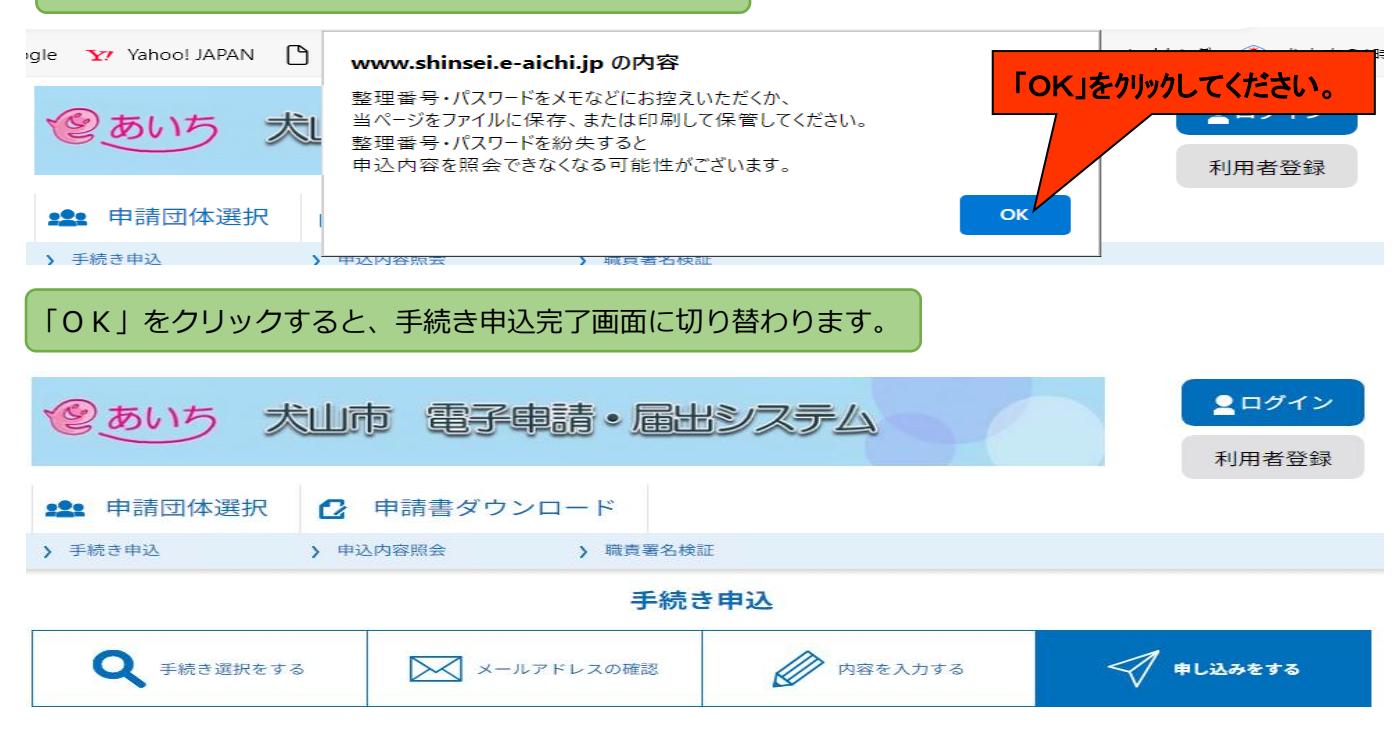

### 申込完了

令和6年度犬山市民総合大学敬道館の申し込みを完了しました。

| <b>申込みが完了しました。</b><br>下記の整理番号 とパスワード を記載したメールを送信しました。 |  |
|-------------------------------------------------------|--|
| メールアドレスが誤っていたり、フィルタ等を設定されている場合、<br>メールが届かない可能性がございます。 |  |

| 整理番号  | 097572795204 |
|-------|--------------|
| パスワード | 6qRPdhH7A2   |

整理番号 とパスワードは、今後申込状況を確認する際に必要となる大切な番号です。 特にパスワードは他人に知られないように保管してください。

なお、内容に不備がある場合は別途メール、または、お電話にてご連絡を差し上げる事があります。

|                                                                                           | < 一覧へ戻る                                                                                                    |
|-------------------------------------------------------------------------------------------|----------------------------------------------------------------------------------------------------|
| 各手続きの手続説明に記<br>【システ<br>(重要) コールセンターは操作方法に<br>下 E L<br>携帯電話を御利用の<br>電子<br>(迷惑メール対策等を<br>メー | 【手続きの内容に関するお問い合わせ先】<br>認まされている問合せ先(自治体担当課)にお問い合わせください。<br>在操作に関するお問合わせ先(コールセンター)】<br>ご関するお問合せのみです。手続きの内容に関するお問合せには対応できません。<br>1:0120-464-119(7リーダイヤル)<br>の場合は TEL:0570-041-001(ナビダイヤル)<br>(平日9:00~17:00年末年始除く)<br>FAX:06-6455-3268<br>子メール: help-shinsei-aichi@apply.e-tumo.jp<br>行っている場合には、help-shinsei-aichi@apply.e-tumo.jp<br>からの<br>ール受信が可能な設定に変更してください。) |

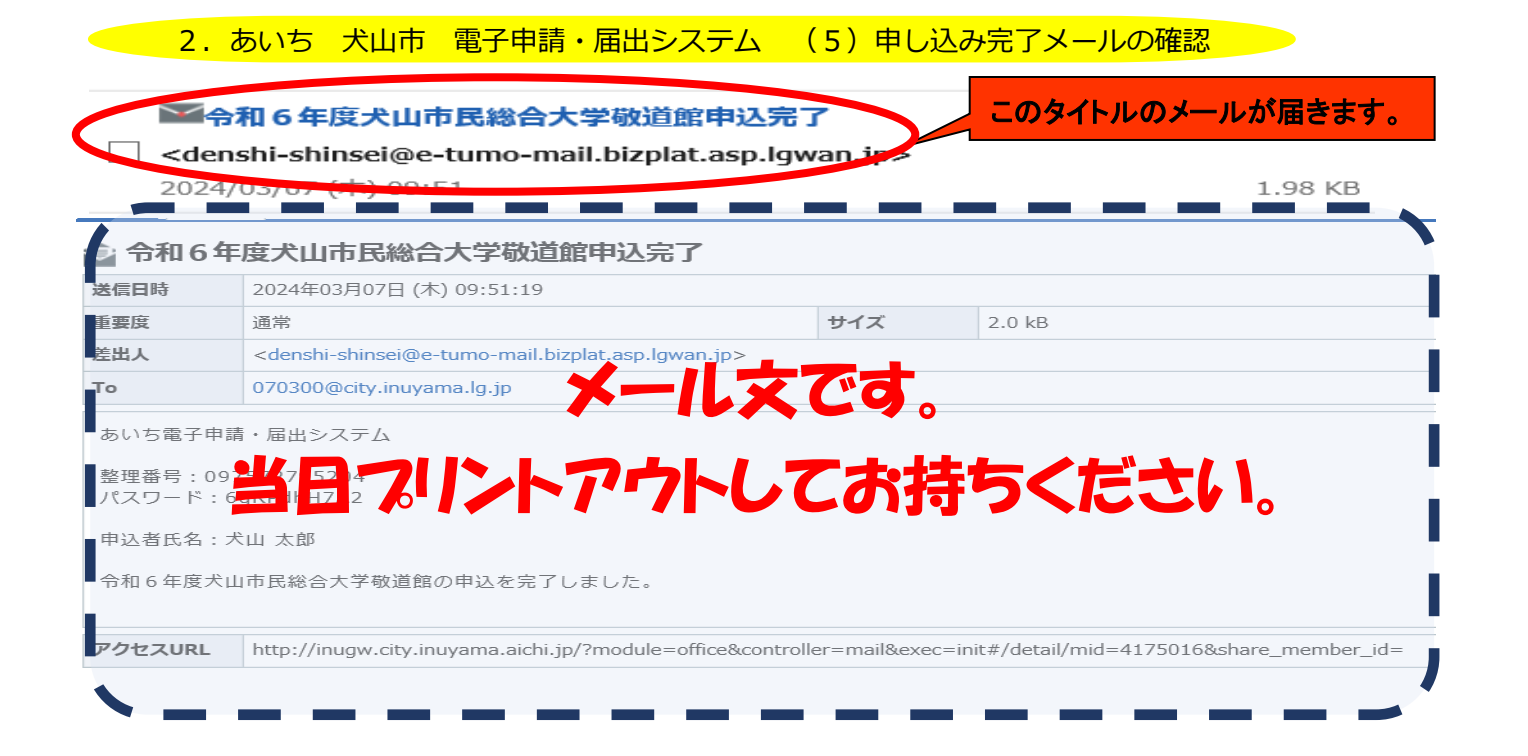

# お疲れさまでした。これで、電子申込の完了です。 ご受講お待ちしております。